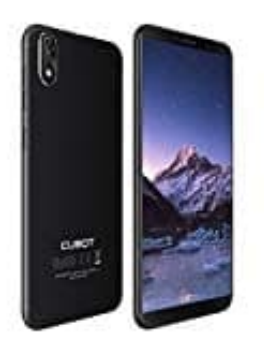

Push Benachrichtigungen aktivieren-deaktivieren

## 1. Öffne zunächst die **Einstellungen**.

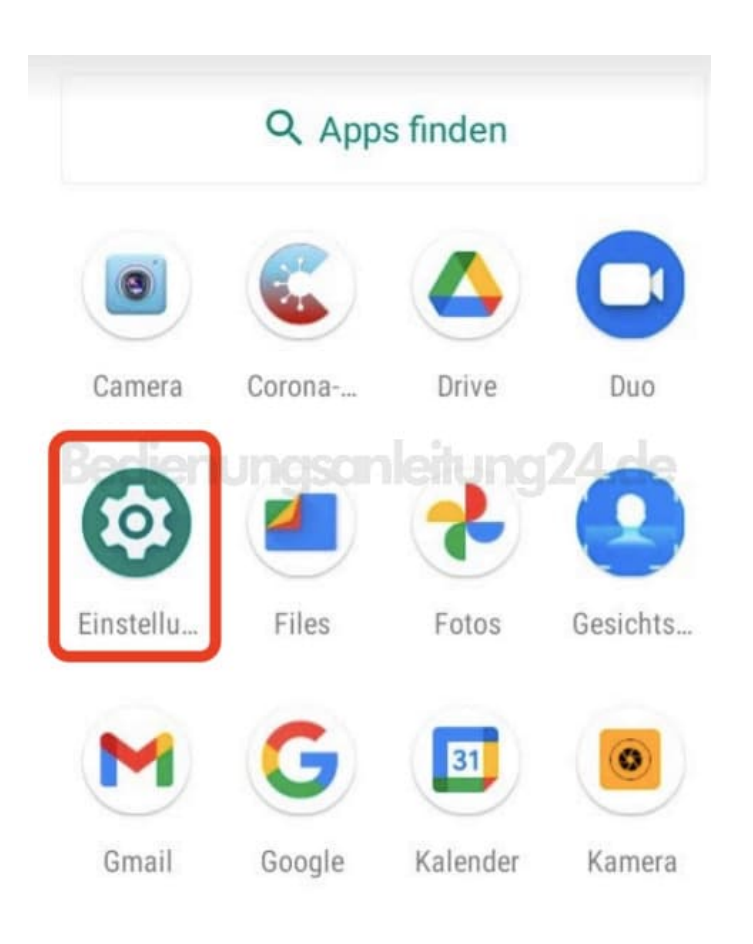

Cubot J3

## 2. Tippe auf den Menüpunkt Apps & Benachrichtigungen.

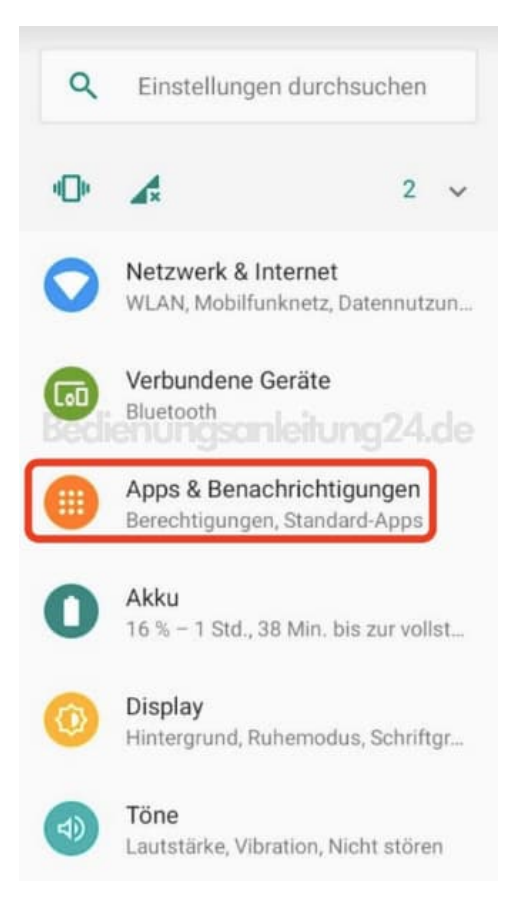

3. Suche jetzt nach der App, für die du Push Nachrichten erhalten möchtest und tippe sie an.

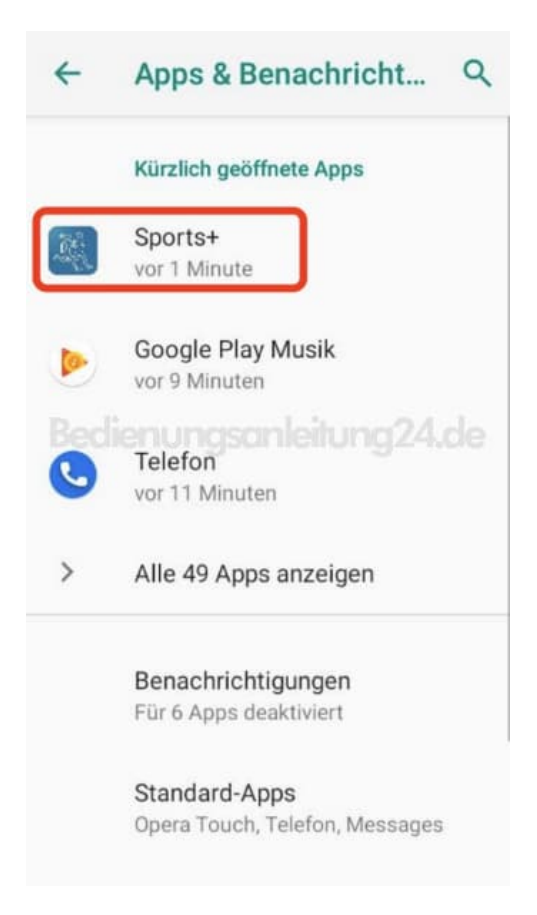

4. Tippe auf **Benachrichtigungen**.

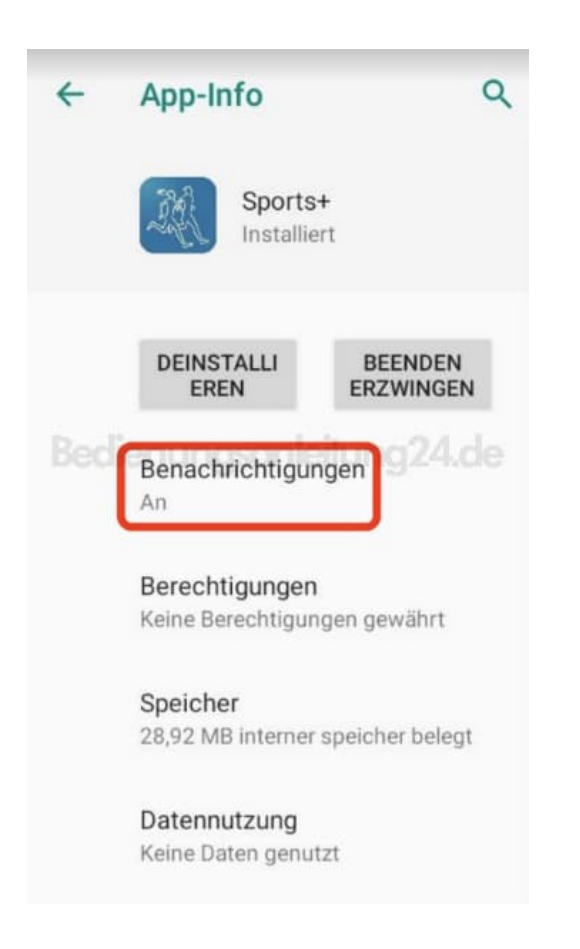

5. Aktiviere oder deaktiviere den Schalter hiner Benachrichtigungen anzeigen.

| ÷   | Einstellungen                              |    | ۹            |
|-----|--------------------------------------------|----|--------------|
|     | Sports+                                    |    |              |
| Bed | Benachrichtigungen<br>anzeigen             | 24 |              |
|     | Sports+                                    |    | $\checkmark$ |
|     | App-Benachric<br>htigungspunkt<br>erlauben |    |              |